## Statement of Operations (SOP) Instructions

- Login to One Solution/Finance Enterprise and go to your End User Workspace
- Click under Reports on WASH GL8010: Statement of Operations (Expenses) Budget Version

| REPORTS                                                                                |                                               |                                                            |
|----------------------------------------------------------------------------------------|-----------------------------------------------|------------------------------------------------------------|
| <b>WASH_GL8010</b><br>WASH_GL8010:Statement of Operations<br>(Expenses) Budget Version | S WASH_AP800<br>AP8006: DD Payables By Vendor | S WASH_PO800<br>WASH_PO8002: Vendor Purchase Order<br>COPY |
| S WASH_AP8009<br>WASH_AP8009: Accounts Payable Warrant<br>by Vendor                    |                                               |                                                            |

- Enter your department number after the star
- Make sure your date is the correct month or year you would like to search
- Click Enter to submit

| WASH_GL8010:Statement of Operations (Expenses) Budget Version / No Criteria |            |        |  |
|-----------------------------------------------------------------------------|------------|--------|--|
| Enter the value for Ledger:                                                 | GL         |        |  |
| Enter the value for 'Object':                                               | *          | ]      |  |
| Enter the value for 'Object Type':                                          | ХР         |        |  |
| Enter the value for Fund:                                                   | •          |        |  |
| Enter the value for Department:                                             | *          | ]      |  |
| Enter the value for Header Type:                                            | •          | ]      |  |
| Enter the value for Sub-HeaderType:                                         | *          | ]      |  |
| Enter the Report Date:                                                      | 11/05/2020 |        |  |
| Enter the Default Budget Version:                                           | АР         |        |  |
| Export to Excel (Y/N)?                                                      | Ν          |        |  |
|                                                                             |            | Submit |  |